## Accès fournisseurs- Consulter vos Factures PRODUCTS

Avec cet accès vous pourrez désormais connaître l'état de vos factures. (Uniquement les factures qui se trouvent enregistrées dans le système comptable sous votre compte)

## **ETAPES A SUIVRE POUR L'ENREGISTREMENT**

## Suivre les étapes ci-dessous :

- 1 Aller sur www.airproducts.com
- 2 Cliquer sur "MyAirProducts" (en haut à gauche)

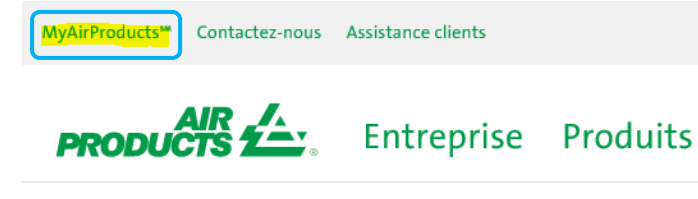

3 – Cliquer sur

4 – Sélectionner votre réponse dans le menu déroulant et cliquer sur "Application pour les fournisseurs"

Š

 $\sim$ 

S'ENREGISTRER

## Créer un compte en ligne

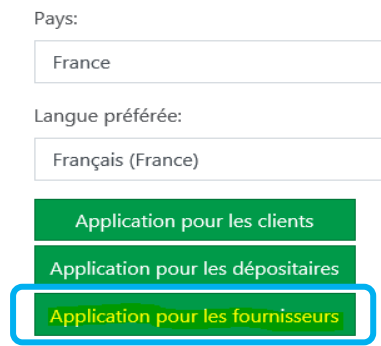

5 – Vous devez remplir tous les champs avec une étoile \*

6 – Pour la question Que souhaitez-vous faire ? veuillez selectionner

7 – Une fois l'information saisie, sélectionner "Accepter".

**8** – <u>Email 1 :</u> Vous recevrez un email confirmant votre demande d'enregistrement ainsi que le traitement de celle-ci.

**9** - <u>Email 2</u>: Une fois votre compte créé par l'équipe d'Air Products, vous recevrez un email vous confirmant que votre compte a bien été créé et que vous y avez maintenant accès.

*IMPORTANT:* L'activation de votre compte peut prendre jusqu'à 24 heures après la réception du deuxième courrier électronique. Une fois inscrit, enregistrer ce lien dans vos favoris https://apdirect.airproducts.com/apdirect

Si vous rencontrez des problèmes d'ordre technique liés à votre compte, merci de nous contacter à l'adresse suivante, si vous êtes : Un fournisseur d'Europe, Inde, Afrique du Nord et Moyen-Orient : <u>SWEBEURO@airproducts.com</u> Un fournisseur de l'Asie : <u>ACCPAYAS@airproducts.com</u> Un fournisseur d'Amérique du Nord : <u>Other Issues Form</u> Un fournisseur d'Amérique du Sud : <u>proveecl@airproducts.com</u>

Un founrisseur du Brésil : pagosbr@airproducts.com